# Adding a Subject for an Existing Student

## Adding a Subject

<u>Please note</u> you are only able to use the 'Add Subject' functionality for students that have a current registration with Te Kura. You can view your students that are currently registered in your 'Class List' in TES. The functionality detailed in 'SD Automation – Changes to TES' is also available when adding a subject:

- Curriculum level selection for subjects that require it
- An upload IEP link for the following enrolment reasons health school, gifted, special school
- Tick box for additional work requirements

## To add a subject

Select 'Add a Subject' from your 'Enrolments' option in TES:

| Те Кига                       |       |
|-------------------------------|-------|
| Other Users                   |       |
| Schools/Correctional Service  |       |
| 🖻 Enrolments                  |       |
| Service Level Agreement       |       |
| Primary Dual Enrolment Studen | ts    |
| Secondary Dual Enrolment Stu  | dents |
| Add a Subject                 |       |

Use either the students Te Kura student ID number or their NSN to search for the student (you can get these numbers from your 'Class List' if required):

| Step One - Student System                                                                                | Search                                                  |                                                  |
|----------------------------------------------------------------------------------------------------|---------------------------------------------------------|--------------------------------------------------|
| Please ensure you have your student's Te Kura ID<br>Enter the applicable number into the correct field a | number or NSN to add a s<br>nd use search to start this | subject to their existing enrolment.<br>process. |
| If the student is a current (or previous) Te Kura student please enter their ID number or                |                                                         |                                                  |
| the student's National Student Number (NSN)                                                              | 123456789                                               |                                                  |
| Search                                                                                                   |                                                         |                                                  |

If the student does not have a current registration, you will see the following error message indicating you cannot use the add subject functionality for this student:

### Student does not have an active enrolment with Te Kura

Please use the 'Secondary Dual Enrolment Students' link if you receive this message.

Once you have the student's details the enrolment reason will default to the reason against their existing registration but you can change it by using the drop box indicated if required):

| Step Two - Add a Subject                                                                                                    |                   |
|----------------------------------------------------------------------------------------------------|-------------------|
| <ol> <li>Please select only one Enrolment Reason per application.</li> <li>Please add selected subject(s) to 'My Subject List' before proceeding t</li> </ol> | o the next step.  |
| Student Detail                                                                                                    |                   |
| Te Kura ID number: 213030578 ×                                                                                                    |                   |
| National Student 123456789<br>Number (NSN):                                                                                                    |                   |
| First Name: Test                                                                                                    |                   |
| Last Name: Student                                                                                                    |                   |
| Enrolment Reason                                                                                                    |                   |
| Please select an enrolment reason applicable to all subjects to be added dur                                                                                  | ing this process. |
| Enrolment Reason Subject Not Available                                                                                                    |                   |

| Student Detail<br>Te Kura ID number:<br>National Student<br>Number (NSN):<br>First Name:<br>Last Name: | Please select<br>Activity Centre<br>Alternative Education<br>Emergency Staff Vacancy<br>Exchange Student<br>Gifted<br>Language for Ethnic<br>Psychological / Psycho-social<br>Regional Health School |                                 |
|----------------------------------------------------------------------------------------------------|----------------------------------------------------------------------------------------------------|---------------------------------|
| Please select an enrolme<br>Enrolment Reason                                                           | Risk of Exclusion / Expulsion<br>Small Senior Classes<br>Special School and Govt Inst                                                                                                    | ) be added during this process. |
| Subject Selection                                                                                      | Transferring Student<br>Young Parent                                                                                                    |                                 |

Add the additional subjects as required using the subject selection boxes and select next:

| Step Two - A                                                    | dd a Subiect                                                                                                   |                                      |
|-----------------------------------------------------------------|----------------------------------------------------------------------------------------------------|--------------------------------------|
| otop into in                                                    |                                                                                                    |                                      |
| <ol> <li>Please select or</li> <li>Please add select</li> </ol> | nly one Enrolment Reason per application.<br>ected subject(s) to 'My Subject List' before proceeding to the ne | xt step.                             |
|                                                                 |                                                                                                    |                                      |
| Student Detail                                                  |                                                                                                    |                                      |
| Te Kura ID number                                               | 213030578 ×                                                                                                    |                                      |
| National Studer<br>Number (NSN)                                 | nt 123456789                                                                                                   |                                      |
| First Name                                                      | Test                                                                                                    |                                      |
| Last Name                                                       | Student                                                                                                    |                                      |
| Enrolment Reas                                                  | on                                                                                                    |                                      |
| Please select an enroin                                         | nent reason applicable to all subjects to be added during this                                                 | process.                             |
| Enrolment Reasor                                                | Language for Ethnic 🗸 *                                                                                        |                                      |
| Subject Selection                                               | on                                                                                                    |                                      |
| <ol> <li>Choose subject<br/>category:</li> </ol>                |                                                                                                    | *                                    |
| <ol> <li>Choose main<br/>subject:</li> </ol>                    |                                                                                                    | *                                    |
| Add subject t                                                   | to My Subject List                                                                                             |                                      |
| Subject list                                                    |                                                                                                    |                                      |
| Subject category                                                | Main subject                                                                                                   | Main subject curriculum level Remove |
| Spanish                                                         | SP1000 Spanish, NCEA level 1, Curriculum Level 6 (NCEA1)                                                       |                                      |
| Back Next                                                       |                                                                                                    |                                      |

| Sten Four - Assessmen                             | t Information - Special Needs - Language for Ethnic                                                     |
|---------------------------------------------------|----------------------------------------------------------------------------------------------------|
| otep i our Assessmen                              | e information opecial needs Language for Ethnic                                                         |
| Previous Level of Study:                          | 10 🗸                                                                                                    |
|                                                   | Add / View Subjects taken At Home School                                                                |
| Certificate Sought in Requested Subject:          | NCEA Level 1 V                                                                                          |
| Relevant Certificate Gained in Previous<br>Year:  | No Formal Attainment 🗸 *                                                                                |
| Ethnic or Cultural affiliation to language rec    | uested: (Maximum is 250 characters. 24 Characters.)                                                     |
|                                                   | Affiliation as requested                                                                                |
|                                                   | ~                                                                                                    |
| Additional Information to Support the Applic      | ation. Please include requests for additional booklets here: (Maximum is 400 characters. 0 Characters.) |
| Tick if you are requesting D<br>specific booklets | ^                                                                                                    |
|                                                   | ~                                                                                                    |
| Back Submit Application                           |                                                                                                    |

Add the assessment information required and submit application:

Once the application has been submitted you will receive the standard confirmation page, along with an enrolment ID number:

| Enrolmen                             | t process Completion                             |                                  |
|--------------------------------------|--------------------------------------------------|----------------------------------|
| Thank-you for com                    | pleting the enrolment process with Te Kura       |                                  |
| Your enrolment ID                    | is: 3555815                                      |                                  |
| Student Name:<br>Date of Application | Fest Student<br>n: 14-NOV-2014                   |                                  |
| Main Subjects Add                    | led:                                             |                                  |
|                                      |                                                  |                                  |
| Subject<br>category                  | Main subject                                     | Main subject curriculum<br>level |
| Spanish                              | SP1000 Spanish, NCEA level 1, Curriculum Level 6 |                                  |

### Validation

To ensure your application is processed automatically by the system, and does not require an Enrolment Advisor to check it prior to the new course being registered, make sure the following steps are taken:

- If the student is being enrolled as a gifted, regional health school, or special school student attach the IEP to the application using the upload IEP link prior to hitting submit
- Make sure you do not select more subjects that are allowed under the enrolment reason for your student. You can view the limits for each enrolment reason in our enrolment policy (<u>http://www.tekura.school.nz/\_media/pdf/Enrolment-Policy-2014.pdf</u>)